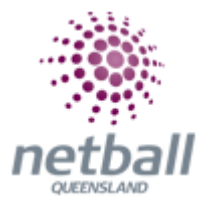

## **Quick Reference Guide:** Nominate Individual Teams into a Competition

Share the signup form link to your members; either via email, social media or available on the Associations website.

Team managers will click on the signup form link.

Scroll down to get started.

Get started

Login using your participant login details, you will be given the role as team manager.

| Login ID                 |  |
|--------------------------|--|
|                          |  |
| Password                 |  |
|                          |  |
| Forgotten Login details? |  |
| Log in                   |  |

If you don't know your participant login or don't remember it click on don't have a login ID

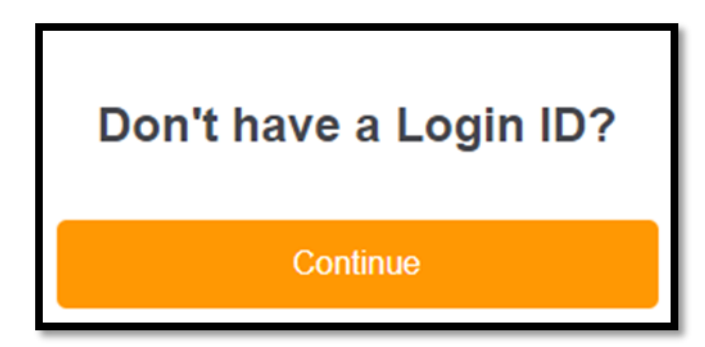

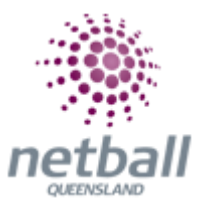

Enter your team name and select your preferred grading option. Continue.

| Team Lodgement                                                                                   |
|--------------------------------------------------------------------------------------------------|
| Team Details:                                                                                    |
| Please enter your team name                                                                      |
| Preferred Grading:                                                                               |
| Division 1 - State Championships                                                                 |
| Let's get started!<br>Choose your items from the options below to get started.<br>Other Products |
| 12U Team Nominations \$200.00   2018 State Age teams competing in the Girls 12U competition.     |
| Prices include GST of 10%.                                                                       |
| Continue                                                                                         |

Fill in any additional questions and confirm that your information is up to date. **Continue.** 

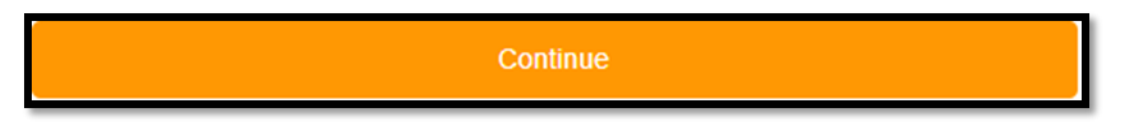

Review your order, read and agree to the national terms and conditions. Continue.

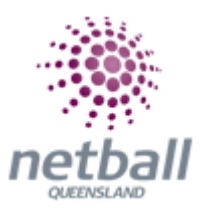

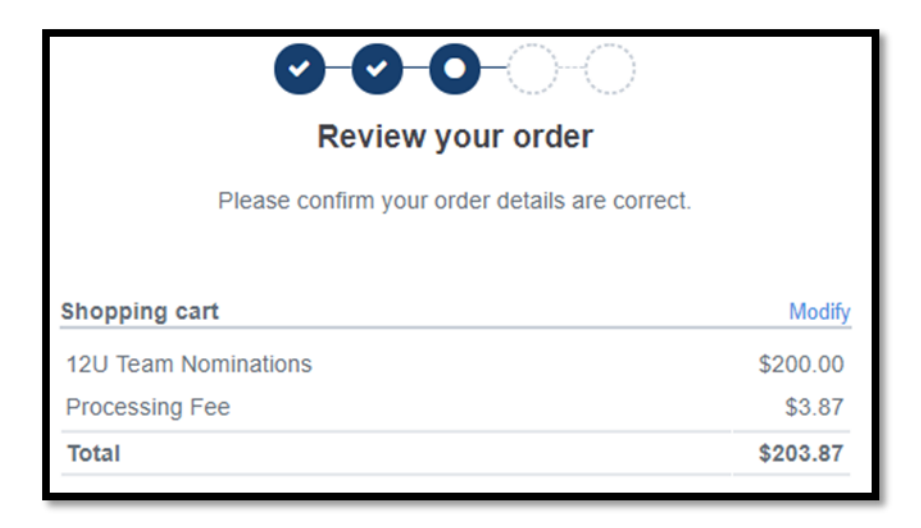

| I have read and agree to the National Terms & Conditions. |  |
|-----------------------------------------------------------|--|
| Continue                                                  |  |

Enter your Visa or MasterCard details to pay online. You will receive an email with a receipt of payment. Or if no payment is required select offline option.

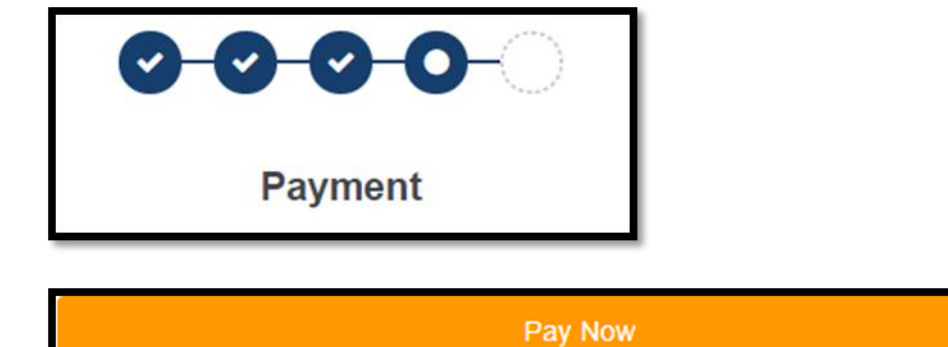